# RV34xシリーズルータでのインターネットプロ トコル(IP)アドレスグループの設定

## 目的

インターネットプロトコル(IP)アドレスグループは、管理者がIPバージョンに基づいてIPア ドレスをグループ化できるRV34xシリーズルータの機能です。これは、Webフィルタリング やアプリケーション制御など、ルータ上の他の機<u>能をサポー</u>トして<u>います</u>。この機能を使用 すると、管理者はインターネット上のリソースへのアクセスをさらに規制できます。

このドキュメントの目的は、RV34xシリーズルータでIPアドレスグループを設定する方法を 示すことです。

## 該当するデバイス

• RV34xシリーズ

## [Software Version]

• 1.0.01.16

## IPアドレスグループの追加

IPv4ベースのIPアドレスグループ

ステップ1:ルータのWebベースのユーティリティにログインし、[**System Configuration**] > [**IP Address Group]を選択します。** 

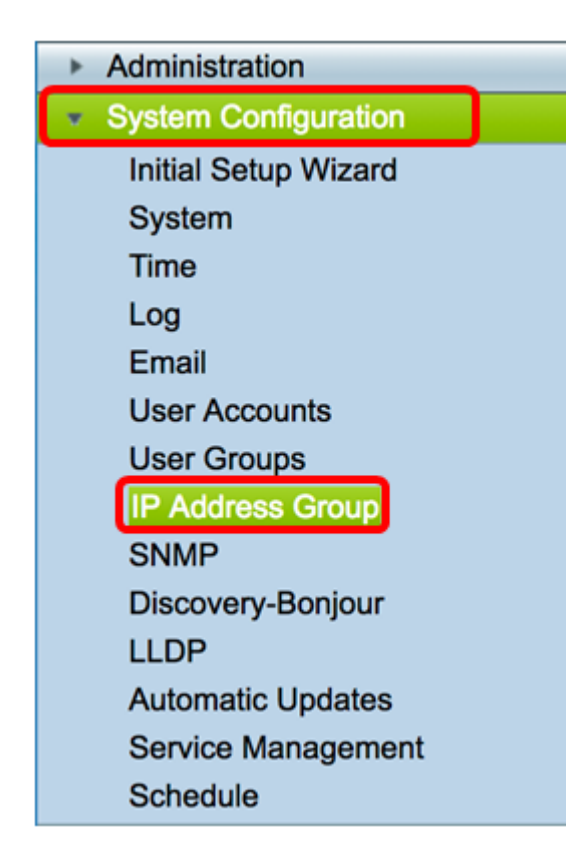

ステップ2:IPアドレスグループテーブルで、[**Add**]をクリックし**てエン**トリを作成します。

| P Address Grou | JD<br>Table |        |        |
|----------------|-------------|--------|--------|
| Group Name     |             | Detail |        |
| Add            | Edit        |        | Delete |
| Apply          |             |        |        |

ステップ3:表示された[Add/Edit IP Address Group]ウィンドウで、[Group Name]フィール ドにグループを識別しやすい名前を*入力します*。このフィールドには、特殊文字として英数 字とアンダースコア(\_)のみを使用できます。

**注**:この例では、Stoneroses\_grp1が使用されています。

| Add/Edit IP Address Group   |                        |                 |  |  |  |  |
|-----------------------------|------------------------|-----------------|--|--|--|--|
| Group Name: Stoneroses_grp1 |                        |                 |  |  |  |  |
| IP Address Gro              | IP Address Group Table |                 |  |  |  |  |
| Protocol                    | Туре                   | Address Details |  |  |  |  |
|                             |                        |                 |  |  |  |  |
| Add                         | Edit Delete            | •               |  |  |  |  |
| Apply                       | Cancel                 |                 |  |  |  |  |

ステップ4:IPアドレスグループテーブルで、[**Add**]をクリックし**てエン**トリを作成します。

| Add/Edit IP A  | ddress Grou   | p     |                 |
|----------------|---------------|-------|-----------------|
| Group Name: St | oneroses_grp1 |       |                 |
| IP Address Gro | oup Table     |       |                 |
| Protocol       | Туре          |       | Address Details |
|                |               |       |                 |
| Add            | Edit          | Delet | 8               |
|                |               |       |                 |
| Apply          | Cancel        |       |                 |

ステップ5:[Protocol]ドロップダウンメニューから、インターネットプロトコルを選択します 。次のオプションがあります。

- IPv4:インターネットプロトコルバージョン4(IPv4)は32ビット(4バイト)のアドレス です。これを選択した場合は、ステップ6に進<u>みます</u>。
- IPv6:IPv4のサクセサで、128ビット(8バイト)のアドレスで構成されます。これを選 択した場合は、IPv6ベースの<u>IPアドレスグループ設定領域に</u>進みます。

### Add/Edit IP Address Group

| Group Name: Stoneroses_grp1                                     |                 |
|-----------------------------------------------------------------|-----------------|
| IP Address Group Table                                          |                 |
| Protocol Type                                                   | Address Details |
| ✓     IPv4     IP Address     ♦       IPv6     Edit     Deleter | IP:             |
| Apply Cancel                                                    |                 |

<u>ステップ6:IPv4</u>がIPアドレスのプールを作成するために使用するタイプを選択します。次の オプションがあります。

- IPアドレス : IPアドレスグループは1つのIPアドレスを使用します。これを選択した場合は、ステップ7に<u>進みます</u>。
- IPアドレスサブネット:特定のサブネットアドレスを共有するネットワークの一部。これを選択した場合は、ステップ8に進みます。
- [IP Address Range]:同じサブネットワーク内のホストIPアドレスの範囲を入力します。これを選択した場合は、ステップ9に<u>進みます</u>。

注:この例では、IPアドレスが使用されています。

### Add/Edit IP Address Group

| Grou | p Name: St<br>Address Gro | oneroses_grp1                                         |     |               |
|------|---------------------------|-------------------------------------------------------|-----|---------------|
|      | Protocol                  | Туре                                                  | Add | dress Details |
|      | IPv4 🖨                    | ✓ IP Address<br>IP Address Subnet<br>IP Address Range | IP: | 192.168.2.100 |
| Ap   | ply                       | Cancel                                                |     |               |

<u>ステップ7:[IP</u> Address]を選択した場合は、[IP]フィールドにグループに割り当てるIPアドレ ス*を入力*します。

注:この例では、192.168.2.100が使用されています。

# Add/Edit IP Address Group

| Grou | p Name: St             | oneroses_grp1                                                                         |     |               |   |  |
|------|------------------------|---------------------------------------------------------------------------------------|-----|---------------|---|--|
| IP / | IP Address Group Table |                                                                                       |     |               |   |  |
|      | Protocol               | Туре                                                                                  | Add | dress Details |   |  |
|      | IPv4 🗘                 | <ul> <li>✓ IP Address</li> <li>IP Address Subnet</li> <li>IP Address Range</li> </ul> | IP: | 192.168.2.100 | כ |  |
| Ap   | oply                   | Cancel                                                                                |     |               |   |  |

<u>ステップ8:[IPアドレ</u>スサブネット]を選択した場合は、それぞれのフィールドにIPアドレス とサブネットマスクを入力します。

**注:**この例では、IPアドレスとして192.168.2.102が、サブネットマスクとして 255.255.255.0が使用されています。

| Group Name: Stoneroses_grp1 |                |                  |               |          |               |  |
|-----------------------------|----------------|------------------|---------------|----------|---------------|--|
| IP Addr                     | ss Group Table |                  |               |          |               |  |
| Pro                         | ocol Type      | Ad               | dress Details |          |               |  |
|                             | /4  IP Addres  | s Subnet 💠 🛛 IP: | 192.168.2.102 | Netmask: | 255.255.255.0 |  |
| Add Edit Delete             |                |                  |               |          |               |  |
| Apply                       | Cancel         |                  |               |          |               |  |

<u>ステップ9:ステップ6</u>で[IPアドレス範囲]を選択した場合は、それぞれの[開始]フィールド と[終了]フィールドにIPアドレスの範*囲を*入力*してく*ださい。

**注:**この例では、192.168.1.124が開始IPアドレスとして使用され、192.168.1.152が終了ア ドレスとして使用されています。

Add/Edit IP Address Group

| Grou | up Name: St            | oneroses_grp1      |                      |                    |  |  |  |
|------|------------------------|--------------------|----------------------|--------------------|--|--|--|
| IP   | IP Address Group Table |                    |                      |                    |  |  |  |
|      | Protocol               | Туре               | Address Details      |                    |  |  |  |
|      | IPv4 ¢                 | IP Address Range 🛟 | Start: 192.168.1.124 | End: 192.168.1.152 |  |  |  |
|      | Add Edit Delete        |                    |                      |                    |  |  |  |
| L    |                        |                    |                      |                    |  |  |  |
| A    | pply                   | Cancel             |                      |                    |  |  |  |

ステップ10:[Apply]をクリ**ックします**。

# Add/Edit IP Address Group

| Group Name: Sto | oneroses_grp1 |    |                   |  |  |
|-----------------|---------------|----|-------------------|--|--|
| IP Address Gro  | up Table      |    |                   |  |  |
| Protocol        | Туре          |    | Address Details   |  |  |
| <b>IPv4</b>     | IP Address    | \$ | IP: 192.168.2.100 |  |  |
| Add Edit Delete |               |    |                   |  |  |
| Apply           | Cancel        |    |                   |  |  |

メインの[IP Address Group]ページにリダイレクトされます。

ステップ11:[Apply]をクリ**ックします。** 

| Group Name      | Detail          |
|-----------------|-----------------|
| Stoneroses_grp1 | 0               |
| Add Edit        | Delete          |
|                 | Stoneroses_grp1 |

これで、RV34xシリーズルータにIPv4ベースのIPアドレスグループが正常に設定されました。

| IP A | ddress Group                                                                                            |        |  |  |  |  |  |
|------|----------------------------------------------------------------------------------------------------|--------|--|--|--|--|--|
| ~    | Success. To permanently save the configuration. Go to Configuration Management page or click Save icon. |        |  |  |  |  |  |
|      |                                                                                                    |        |  |  |  |  |  |
| IP   | Address Group Table                                                                                     |        |  |  |  |  |  |
|      | Group Name                                                                                              | Detail |  |  |  |  |  |
|      | Stoneroses_grp1                                                                                         | 0      |  |  |  |  |  |
|      | Add Edit                                                                                                | Delete |  |  |  |  |  |
|      |                                                                                                    |        |  |  |  |  |  |

IPv6ベースのIPアドレスグループ

ステップ1:アドレスグループの形成に使用するIPv6のタイプを選択します。次のオプションがあります。

- IPアドレス:IPアドレスグループは1つのIPv6アドレスを使用します。これを選択した 場合は、ステップ2に<u>進みます</u>。
- IPアドレスサブネット:特定のサブネットアドレスを共有するネットワークの一部。これを選択した場合は、ステップ3に進みます。
- [IP Address Range]:同じサブネットワーク内のホストIPv6アドレスの範囲を入力しま す。これを選択した場合は、ステップ4に<u>進みます</u>。
- 注:この例では、[IP Address]が選択されています。

| Add/Edit IP Address Group   |                                           |              |                 |  |  |  |
|-----------------------------|-------------------------------------------|--------------|-----------------|--|--|--|
| Group Name: Stoneroses_grp1 |                                           |              |                 |  |  |  |
| IP Addres                   | IP Address Group Table                    |              |                 |  |  |  |
| Proto                       | col                                       | Туре         | Address Details |  |  |  |
|                             | 6 🛊                                       | ✓ IP Address | IP:             |  |  |  |
| Add                         | Add IP Address Subnet<br>IP Address Range |              |                 |  |  |  |
| Apply Cancel                |                                           |              |                 |  |  |  |

<u>ステップ2:[IP</u> Address]を選択した場合は、[IP]フィールドにグループに割り当てるIPv6アド レスを*入力*します。

**注:**この例では、IPアドレスとして2001:db8:a0b:12f0::1が使用されます。

| Add/Edit IP | Address | Group |
|-------------|---------|-------|
|-------------|---------|-------|

| Group Name: Sto | oneroses_grp1 |    | _   |                      |
|-----------------|---------------|----|-----|----------------------|
| Protocol        | Туре          | _  | Add | dress Details        |
| ✓ IPv6 \$       | IP Address    | \$ | IP: | 2001:db8:a0b:12f0::1 |
| Add Edit Delete |               |    |     |                      |
| Apply           | Cancel        |    |     |                      |

<u>ステップ3:IPアドレス</u>サブネットを選択した場合は、IPv6アドレスとプレフィックス長を各 フィールドに入力します。

**注:**この例では、IPv6アドレスは2001:db8:a0b:12f0::1で、プレフィクス長は96です。

| Add/Edit IP Address Group    |                          |                   |  |
|------------------------------|--------------------------|-------------------|--|
| Group Name: Stoneroses_grp1  |                          |                   |  |
| IP Address Group Table       |                          |                   |  |
| Protocol Type                | Address Details          |                   |  |
| ✓ IPv6 ♦ IP Address Subnet ♦ | IP: 2001:db8:a0b:12f0::1 | Prefix-Length: 96 |  |
| Add Edit Delete              |                          |                   |  |
|                              |                          |                   |  |
| Apply Cancel                 |                          |                   |  |

<u>ステップ4:ステップ1</u>で[IP Address Range]を選択した場合は、対応する[*Start*]フィールド と[*End*]フィールドにホストIPv6アドレスの範囲を入*力してく*ださい。

**注:**この例では、開始アドレスは2001:db8:a0b:12f0::1で、終了アドレスは2001:db8:a0b:12f0::7です。

#### Add/Edit IP Address Group

| Grou | Group Name: Stoneroses_grp1 |                    |                             |                           |
|------|-----------------------------|--------------------|-----------------------------|---------------------------|
| IP   | IP Address Group Table      |                    |                             |                           |
|      | Protocol                    | Туре               | Address Details             |                           |
|      | IPv6 \$                     | IP Address Range 💲 | Start: 2001:db8:a0b:12f0::1 | End: 2001:db8:a0b:12f0::7 |
|      | Add Edit Delete             |                    |                             |                           |
| A    | pply                        | Cancel             |                             |                           |

#### ステップ5:[Apply]をクリ**ックします**。

| Add/Edit IP Address Group   |                             |                           |  |  |
|-----------------------------|-----------------------------|---------------------------|--|--|
| Group Name: Stoneroses_grp1 |                             |                           |  |  |
| IP Address Group Table      |                             |                           |  |  |
| Protocol Type               | Address Details             |                           |  |  |
| ✓ IPv6 ♦ IP Address Range ♦ | Start: 2001:db8:a0b:12f0::1 | End: 2001:db8:a0b:12f0::7 |  |  |
| Add Edit Delete             |                             |                           |  |  |
|                             |                             |                           |  |  |
| Apply Cancel                |                             |                           |  |  |

メインの[IP Address Group]ページに戻ります。

ステップ6:[Apply]をクリ**ックします**。

| IP Address Group       |        |  |
|------------------------|--------|--|
| IP Address Group Table |        |  |
| Group Name             | Detail |  |
| Stoneroses_grp1        | 0      |  |
| Add Edit               | Delete |  |
| Apply                  |        |  |

これで、RV34xシリーズルータでIPv6ベースのIPアドレスグループが正しく設定されました 。

| IP A                                                                                                    | ddress Group           |        |  |  |
|----------------------------------------------------------------------------------------------------|------------------------|--------|--|--|
| Success. To permanently save the configuration. Go to Configuration Management page or click Save icon. |                        |        |  |  |
|                                                                                                    |                        |        |  |  |
| IP /                                                                                                    | IP Address Group Table |        |  |  |
|                                                                                                    | Group Name             | Detail |  |  |
|                                                                                                    | Stoneroses_grp1        | 0      |  |  |
| Add Edit Delete                                                                                         |                        |        |  |  |
| Apply                                                                                                   |                        |        |  |  |